# あきぎん 電子交付サービス ご利用マニュアル

はじめに

#### 1 電子交付サービスの概要

- インターネットに接続したパソコンを使用して、電子化された帳票を閲覧できます。
- 過去13か月分の帳票が閲覧可能です。
- PDF形式でダウンロードし印刷・保存も可能です。
- ※ 本サービス開始以前の帳票は閲覧できません。

#### 2 利用画面と本書の構成について

本サービスを利用する画面は、次の2種類です。 ①電子交付サービス画面 ②ID管理画面

 電子交付サービス画面 帳票を閲覧いただく画面です。
 主に本書の前段で、操作説明をします。

#### ②ID管理画面

パスワード変更や利用ユーザを追加いただく画面です。 主に本書の後段で、操作説明をします。

#### 3 サービスご利用にあたって

初めてサービスをご利用いただく際は、以下についてご確認願います。

- 当行ホームページに掲載している電子交付サービス利用規定をご確認ください。
- サービスご利用に必要な「電子交付サービス仮パスワード通知書」をお送りします。
- 初回ログイン時に必要ですので、ご準備願います。
- ご利用のパソコン、OS、ブラウザや文字サイズ、解像度の設定によっては、画面の表示が異なる 場合がございます。
- 本マニュアルに掲載している各画面のデザインについては、変更する場合がございます。

#### 4 用語説明

| ・企業番号          | • • • | お取引店単位に1つの番号をお付けします。        |
|----------------|-------|-----------------------------|
| ・アカウントID       | •••   | 利用ユーザが使用するIDです。             |
|                |       | あらかじめ、マスタユーザIDを1つお付けします。    |
| ・マスタユーザ        | • • • | 企業番号ごとに1つ設定します。サービスのご利用のほか、 |
|                |       | 利用者の追加(業務ユーザの登録)ができます。      |
| ・業務ユーザ         | •••   | マスタユーザのほかに、利用ユーザとしてご利用できます。 |
|                |       | 業務ユーザはマスタユーザが登録できます。        |
| ・電子交付仮パスワード通知書 | • • • | サービス開始に必要なID情報をご通知します。      |

<u>本サービスは、株式会社フィッティング・ハブが運営する「金融サービスプラットフォーム」を利用しています。</u>

株式会社フィッティング・ハブは、株式会社青森銀行、株式会社秋田銀行、株式会社岩 手銀行、株式会社山梨中央銀行、日本アイ・ビー・エム株式会社、株式会社AIT、日本 電気株式会社が「金融サービスプラットフォーム」を運営するために設立した株式会社 です。

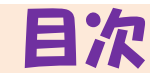

#### 1 電子交付サービスへのアクセス

| (1) サービ | えへのアクセス | ••• | 3 |
|---------|---------|-----|---|
| (2) 初回口 | コグイン    |     | 4 |

#### 2 電子交付サービスのご利用方法

| (1)         | ログイン画面    | ••• | 5 |
|-------------|-----------|-----|---|
| <b>(2</b> ) | サービス画面    | ••• | 5 |
| (3)         | 帳票一覧画面    | ••• | 5 |
| (4)         | 帳票閲覧      | ••• | 6 |
| (5)         | PDFダウンロード | ••• | 7 |
| (6)         | 帳票絞込み     | ••• | 8 |
| (7)         | ログアウト     | ••• | 9 |
| (8)         | その他       | ••• | 9 |

#### 3 ログイン情報の管理

| (1) 企業番号    | <br>10 |
|-------------|--------|
| (2) アカウントID | <br>10 |
| (3) パスワード   | <br>10 |
| (4) パスワード変更 | <br>10 |

#### 4 業務ユーザの登録・変更・削除

| (1)         | 業務ユーザの登録         | ••• | 12 |
|-------------|------------------|-----|----|
| <b>(2</b> ) | 業務ユーザの照会         | ••• | 15 |
| (3)         | 業務ユーザの変更         | ••• | 16 |
| (4)         | 業務ユーザの削除         | ••• | 18 |
| (5)         | 業務ユーザのパスワード再発行   | ••• | 19 |
| (6)         | 業務ユーザのパスワードロック解除 | ••• | 21 |

#### 5 業務ユーザのご利用方法

| (1) 初回ログイン       | <br>23 |
|------------------|--------|
| (2) 電子交付サービスのご利用 | <br>23 |
| (3) ログイン情報の管理    | <br>23 |
| (4) パスワード変更      | <br>23 |

#### 6 こんなときは

••• 25

## 1 電子交付サービスへのアクセス

## (1) サービスへのアクセス

①「法人・個人事業主のお客さま」から[電子交付サービス]をクリックしてください。 ※ 本マニュアルに掲載している各画面のデザインについては、変更する場合がございます。

| ●秋田銀行                           | 個人のお客さま                                                                                                    | 法人・個人    | 事業主のお客さま | 株主・投資家の皆さまへ   | 〈あきぎん〉 について    | 採用情報 | <ul> <li>(4) 合声<br/>読み上げ     </li> </ul> | ◎ 店舗・<br>ATM | ۹.    |
|---------------------------------|----------------------------------------------------------------------------------------------------|----------|----------|---------------|----------------|------|------------------------------------------|--------------|-------|
| 全級コード:0119<br>スイフトコード:AKIT JPJT | 資金の調達                                                                                                    | 経営支援     | 事業支援     | その他のサービス      | 経営ステージごとのサポ    |      |                                          |              |       |
| あきぎんホーム                         | > 法人・個人事業主のお客                                                                                                    | きさま      |          |               |                |      |                                          |              |       |
|                                 | _                                                                                                    | -1       | 97       |               |                |      | 1                                        |              | apr - |
| Sel In                          |                                                                                                    | P        |          | -             | -              |      | 5                                        | 1            | 101   |
|                                 | 1                                                                                                    | 法        | 人・個人     | 事業主のお         | 客さま            | -    |                                          |              | 1     |
|                                 | All and a second second | お客さま     | のステージに含  | わせたソリューション    | の提供により         |      |                                          |              |       |
|                                 |                                                                                                    | 創業       | 業から事業承継  | までトータルサポート    | します。           |      |                                          | A            |       |
|                                 |                                                                                                    |          |          | -             |                |      |                                          |              | V     |
| 1                               | Justic for                                                                                                    | Training |          |               | -              |      |                                          |              |       |
| A State                         | インターネ                                                                                                    | ットバンキン   | 0<br>0   |               | 会員制経営支援サービ     | :2   |                                          | 11           |       |
|                                 |                                                                                                    | ダイン      | ь        | <b>a</b>      | ログイン           | [電子交 | 「付サー                                     | ビス]          | をクリッ  |
|                                 |                                                                                                    | (        | 11       | 7444 177      |                | ク    |                                          |              |       |
|                                 |                                                                                                    |          | 12       | \$+\$\$197-EX |                |      |                                          |              |       |
|                                 | ◎ 店舗・ATM                                                                                                    | ● 各種     | 種手数料 🦠   | 預金金利 🔘 よく     | あるご質問 🛛 () お問い | い合わせ |                                          |              |       |

#### ②電子交付サービス・ポータル画面が表示されます。

| <b>入秋田銀行</b>                               | 個人のお客さま       | 法人・個人事                   | 業主のお客さま     | 株主・投資家の皆さま                        | < 〈あきぎん〉について                  |
|--------------------------------------------|---------------|--------------------------|-------------|-----------------------------------|-------------------------------|
| 金融コード:0119<br>スイフトコード:AKIT JPIT            | 資金の調達         | 経営支援                     | 事業支援        | その他のサービス                          | 経営ステージごとのt                    |
| あきぎんホーム >                                  | 法人・個人事業主のお客   | iさま <sub>&gt;</sub> その他の | ンサービス - ) 電 | 子交付サービス                           |                               |
| 電子交                                        | 付サー           | ビス                       |             |                                   |                               |
| 本サービスは、<br>けます。                            | 当座預金をご利用さ     | されているお客                  | さまが、当座碁     | 前定照合票をパソコン                        | 等からご見いただ                      |
| ・ <u>初回ログイン時</u><br>・パスワード変更等              |               | ログイ                      | (ンはこちら      |                                   | 『子交付サービス・<br> グイン画面へ<br>帳票閲覧) |
|                                            |               | 初回ログイン                   | ・各種変更はこ     | :56 >                             |                               |
|                                            |               | <b>")</b> 27             | 利用規定        |                                   |                               |
| ご利用目                                       | 戶順            |                          | ※初回<br>利用開  | ログイン時は、<br><mark>始手順」</mark> もご覧・ | ニちらの「ご<br>ください。               |
| <ul> <li>ご利用開始手</li> <li>ご利用マニュ</li> </ul> | 三順 🍡<br>.アル 🍡 |                          | L           |                                   | J                             |

## 1 電子交付サービスへのアクセス

### (2) 初回ログイン

初回ログイン方法につきましては、電子交付サービス・ポータル画面の「ご利用開始手順」にも詳しく記載しておりますので、そちらもご覧ください。

①お手元に、『電子交付サービス仮パスワード通知書』をご用意ください。 ※初回ログイン時にパスワードを変更いただきますので、変更後のパスワードもご準備ください。

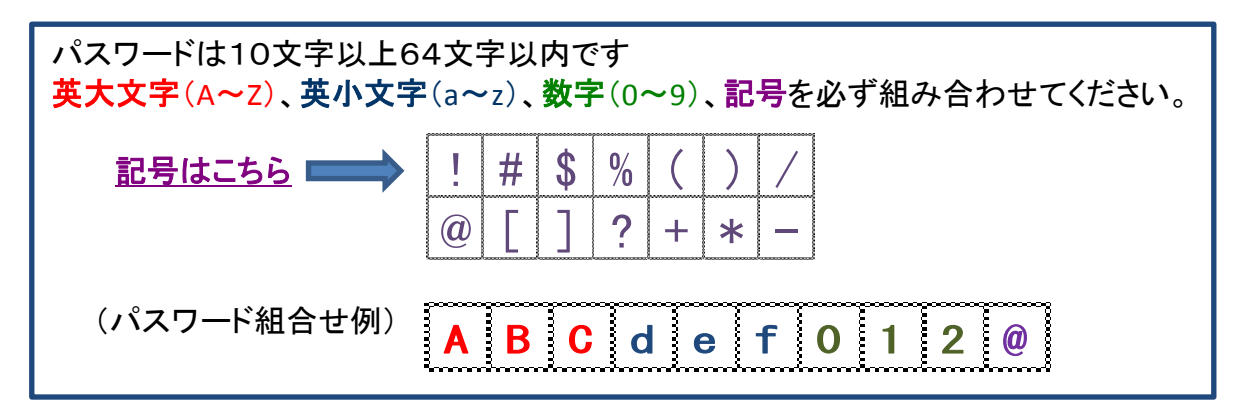

②ポータル画面より、「初回ログイン・各種変更はこちら」をクリックしてください。 または、次のURLからアクセスしてください。

## https://www.fitting-hub.com/smp

③ログイン画面が表示されます.

| Financial Service Platform ID管理画面 |              |
|-----------------------------------|--------------|
| ログイン                              | 『電子交付サービス仮パ  |
| 企業番号:                             | スワード通知書』に記載の |
| アカウントID:                          | ・企業番号        |
| パスワード:                            | ・アカウントID     |
| ・[ログイン]                           | ・仮パスワード      |
| パスワードを忘れた場合は自社の管理者様にご連絡ください。      | [ログイン]クリック   |

『電子交付サービス仮パスワード通知書』に記載の、 「企業番号」(13桁)、「アカウントID」(13桁)、「仮パスワード」(10桁)を入力してください。

④利用規約が表示されます。

内容をご確認のうえ、[同意する]または[同意しない]を選択してください。 ※利用規約に同意いただけない場合は、本サービスをご利用できません。

⑤パスワード変更画面が表示されます。 新しいパスワードを登録してください。

⑥『パスワード変更は正常に終了しました』と画面に表示されたら、初回操作は終了です。

### (1) ログイン画面

ポータル画面より、[ログインはこちら]をクリックしてください。 または、次のURLからアクセスしてください。

https://www.fitting-hub.com/fsp/login.html

| Financial Service Platform |                           |                        |
|----------------------------|---------------------------|------------------------|
| 企業番号 アカウントID               | 企業番号、<br>パスワード<br>[ログイン]ク | アカウントID、<br>を入力<br>リック |
| パスワード                      | ログイン                      |                        |

企業番号、アカウントID、パスワードを入力してください。 サービス画面が表示されます。

## (2) サービス画面

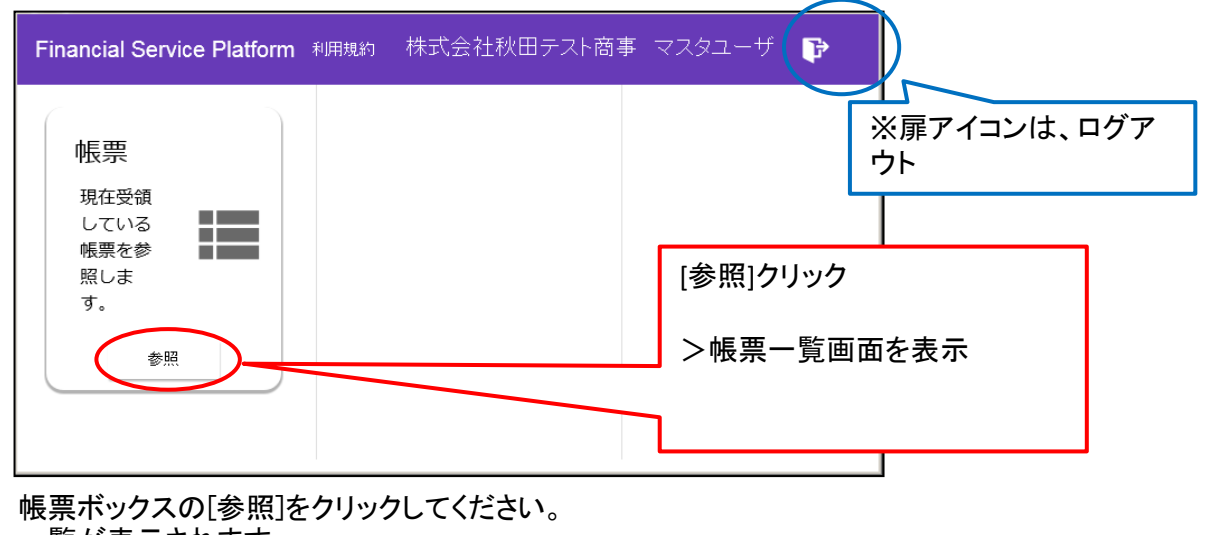

一覧が表示されます。 ※矢印アイコンは、(5)P (3) 帳票一覧画面 DFダウンロードを参照 (帳票を印刷する場合は 帳票の発行日を確認 こちらから) 帳票一覧 検索 対象期間:2019年1月1日 ~2019年3月4日 絞込み 発行日時 ↓ 発行機関 企業番号 カテゴリー 帳票名 説明 G 2019年01月31日 0119 abk0123456789 当座勘定照合票 ŧ 17時52分 秋田銀行 2019年01月31日 13時57分 0119 総振 振込受付書 ₹ abk0123456789 振込 秋田銀行 2019年01月28日 0119 abk0123456789 XXXXXX ŧ = 16時25分 秋田銀行 2019年01月28日 0119 abk0123456789 + 秋田銀行 14時23分 右側の四角いアイコンをクリック 4 of 4 該当する帳票がない場合は、 < > >帳票を画面表示 何も表示されません。

ご覧になりたい帳票の"四角い"アイコンをクリックしてください。 帳票が画面に表示されます。

## (4) 帳票閲覧

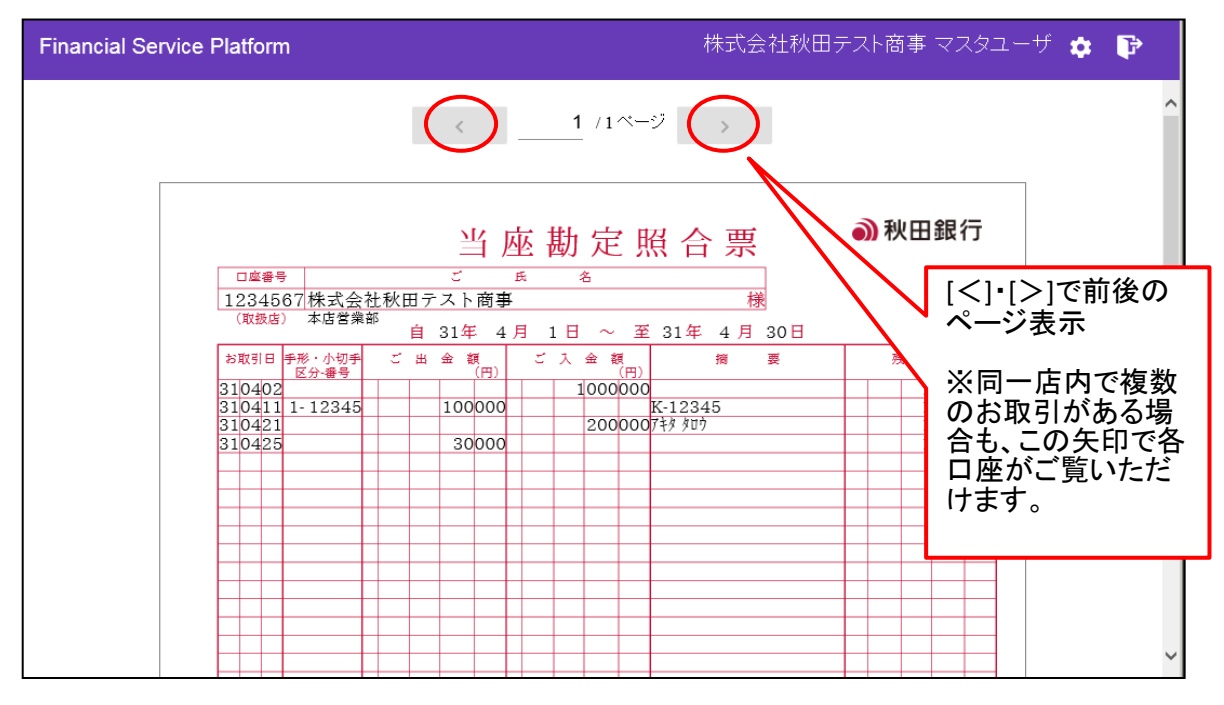

ウインドウのサイズによっては、全部表示できないため、マウスで上下スクロールなどしてください。 ※ページが複数に跨る場合は、[<][>]で前後のページに移動できます。

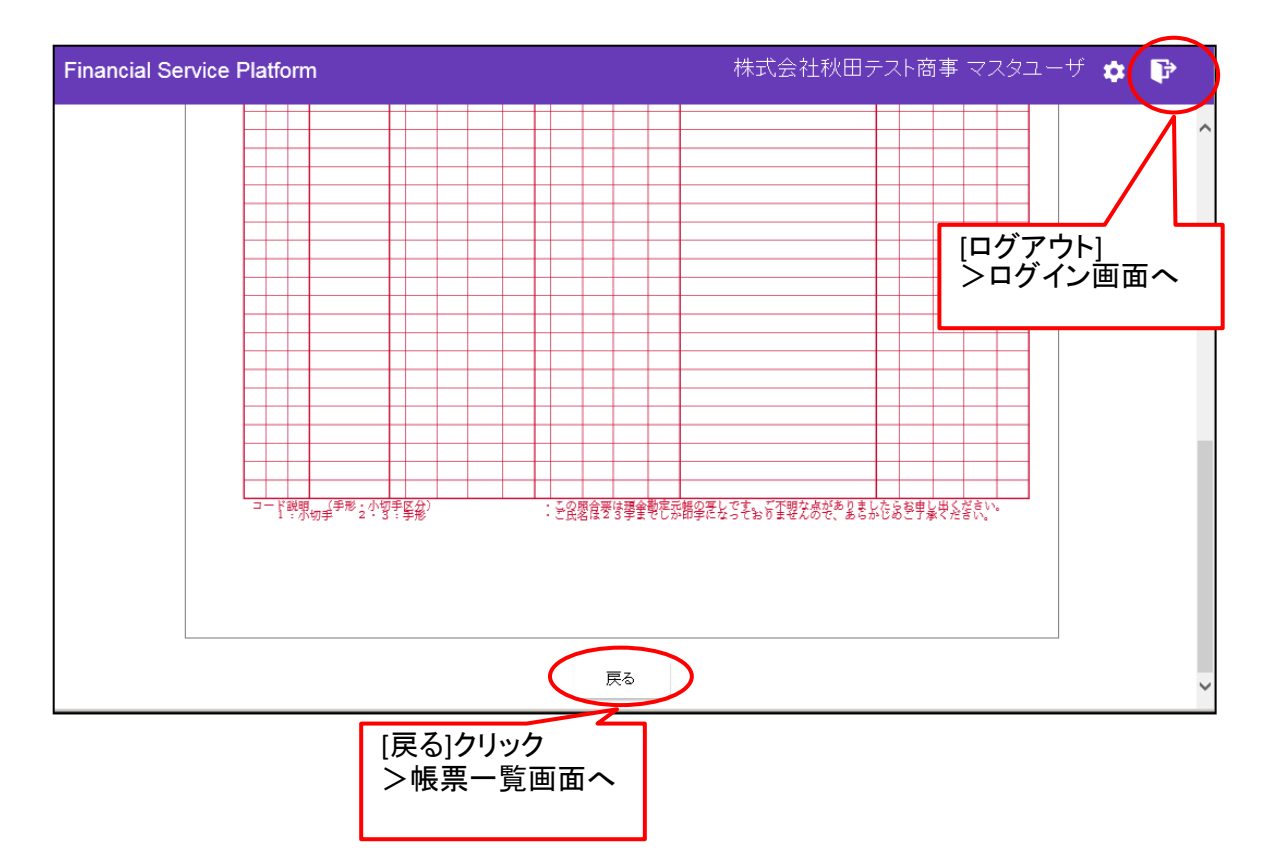

終了される場合は、帳票下の[戻る]ボタンか、画面右上のログアウトボタンをクリックしてください。

※帳票を印刷される場合は、次ページの「(5)PDFダウンロード」をご参照ください。

### (5) PDFダウンロード

帳票一覧画面から、帳票をPDF形式でダウロードします。 ※帳票を印刷される場合や、保存される場合にご利用ください。

| nancial Service Pl    | atform       |               |            | 株式会社           | 秋田テスト             | 商事 マスタユーザ 💠 🕞         |
|-----------------------|--------------|---------------|------------|----------------|-------------------|-----------------------|
| 帳票一覧                  |              |               |            |                |                   |                       |
|                       |              |               | 対象期間:2019年 | 1月1日~2019年3月4日 | 絞込み               | 検索                    |
| 発行日時 ↓                | 発行機関         | 企業番号          | カテゴリー      | 帳票名            | ≣兑 <sup>Ⅱ</sup> 月 | C                     |
| 2019年01月31日<br>17時52分 | 0119<br>秋田銀行 | abk0123456789 |            | 当座勘定照合票        |                   | <b>≡</b> ( <u>+</u> ) |
| 2019年01月31日<br>13時57分 | 0119<br>秋田銀行 | abk0123456789 | 振込         | 振込受付書          | 総振                | <u>*</u>              |
| 2019年01月28日<br>16時25分 | 0119<br>秋田銀行 | abk0123456789 |            | XXXXXX         |                   | 右側の矢印アイコン             |
| 2019年01月28日<br>14時23分 | 0119<br>秋田銀行 | abk0123456789 |            | 000000         |                   | をクリック<br>>PDF形式で保存・   |
|                       |              |               |            | Iten           | ns per page: 10   | 表示するための通知<br>バーを表示    |
|                       |              |               | 戻る         |                |                   |                       |
|                       |              |               |            |                |                   |                       |

ご覧になりたい帳票の、"矢印"アイコンをクリックしてください。

下にファイル保存・表示用の通知バーが表示されます。

・保存 ・・・・ PDFファイルを、パソコンに保存します。保存後、印刷も可能です。 ・ファイルを開く ・・・ PDFファイル閲覧用ソフトからPDFファイルを開きます。

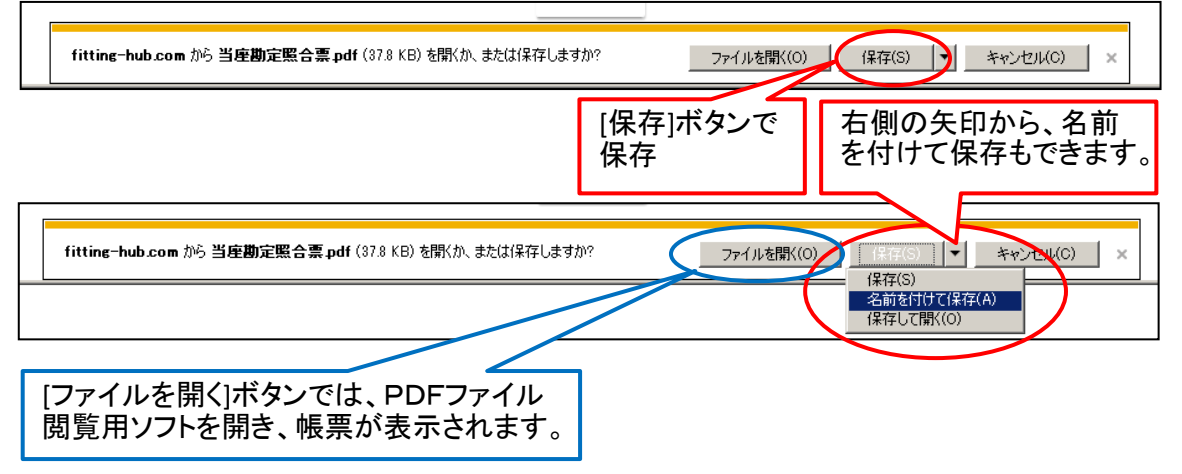

※PDFファイル閲覧用ソフト表示例(Adobe Acrobat Reader DCの例)

| ▶当座勘定照合票 p<br>ファイル(F) 編集(E) | df - Adobe Acrobat Reader DC<br>表示(V) ウインドグ(V) ヘルプ(H)                                                                                      |        |
|-----------------------------|----------------------------------------------------------------------------------------------------|--------|
| ホーム ツー,                     | ル<br>当座勘定照合票.pdf ×                                                                                                    | ⑦ ログイン |
| 🖹 🔶 🖶                       |                                                                                                    |        |
|                             | 当座勘定照合票 ●秋田銀行                                                                                                    | で終了    |
|                             | 1234567         株式会社秋田テスト商事         減         1貫           (収扱店) 本店営業部         自 31年 4月 11日 ~ 至 31年 4月 20日         20日                     |        |
| Þ                           | お取引日         手形・小切手         ご 山 金 額         ご 入 金 額         満 要         残 高         (円)           310-401         1000000         1/234567 | . 🖻    |
|                             | 310402 1-12345 100000 K-12345 1134567<br>310403 2000007キタタロウ 1334567<br>310404 30000 1304567                                               |        |
|                             |                                                                                                    | EU     |
|                             |                                                                                                    | ×      |
|                             |                                                                                                    | →      |

7ページ

### (6) 帳票絞込み

過去の帳票をご覧いただきたい場合など、期間での絞込みができます。

| inancial Service Platform |        |      | 株式会社秋田テスト商事 マスタユーザ 🂠 |                  |                    | : 📭        |               |
|---------------------------|--------|------|----------------------|------------------|--------------------|------------|---------------|
| 帳票一覧                      |        |      |                      |                  |                    |            |               |
|                           |        |      | 対象期間:2019年           | 2月4日 ~ 2019年1月4日 | 絞込み検               |            |               |
| 発行目時 ↓                    | 発行機関   | 企業番号 | カテゴリー                | 帳票名              | [1997]<br>[1997]   | C          |               |
|                           |        |      |                      |                  | Items per page: 10 | 0 of 0 🛛 🔍 | $\rightarrow$ |
|                           |        |      | 戻る                   |                  | [絞                 | 込み]クリック    |               |
|                           |        |      |                      |                  |                    |            |               |
| をひみ]をク!                   | ノックしてく | ださい。 |                      |                  |                    |            |               |

[帳票絞込み条件設定]画面が表示されます。

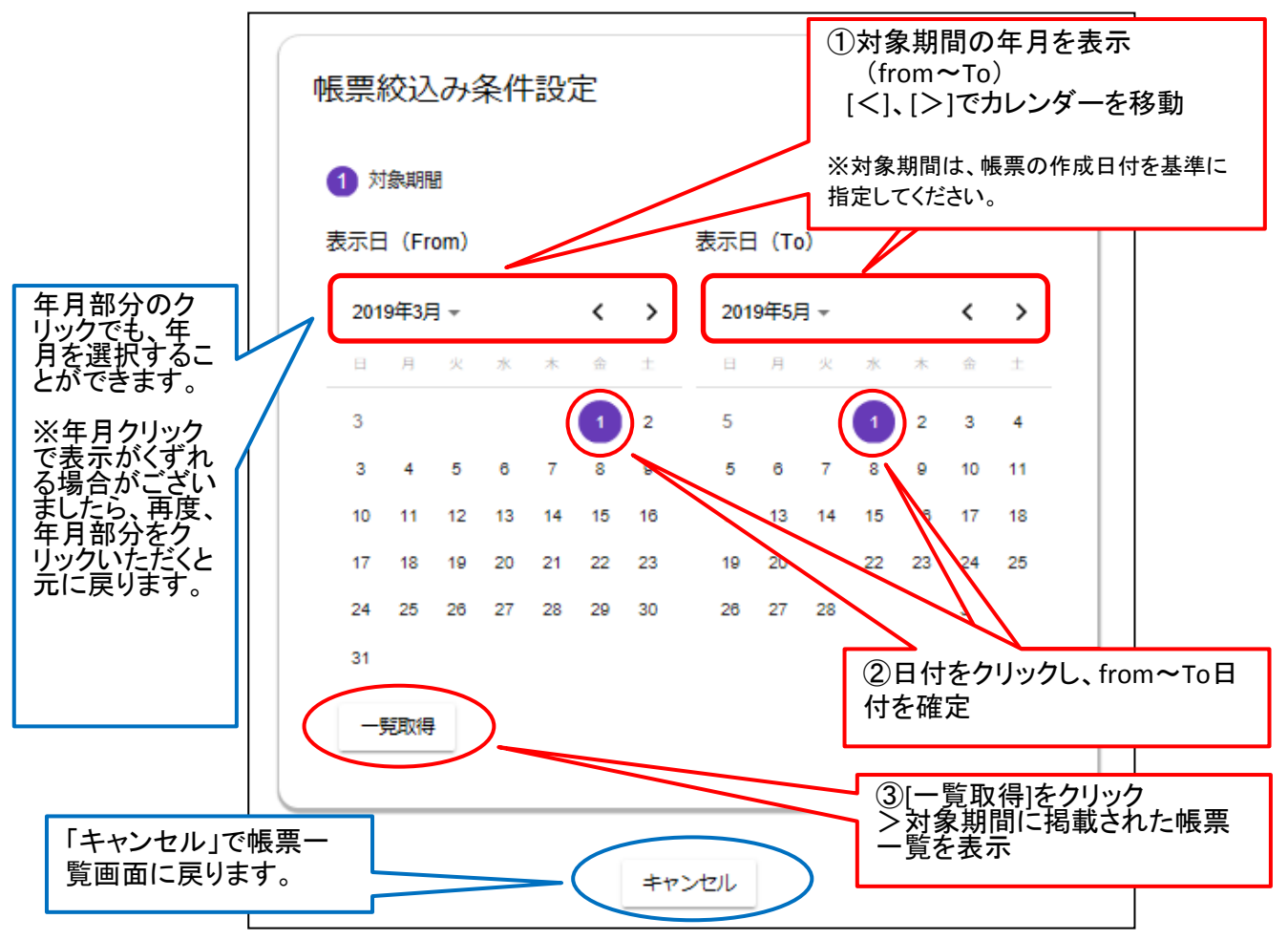

表示されているカレンダーから、ご希望の日付を設定してください。

① [<]、[>]で月の設定ができます。

② カレンダー上の日付をクリックすると、対象期間日付が設定できます。

③期間(From、To)設定後、[一覧取得]クリックで、対象期間の帳票一覧が表示されます。

※対象期間は、帳票の作成日付を基準にしております。 ※上記例では、作成期間「2019年3月1日~2019年5月1日」を設定しています。

(7) **ログアウト** 

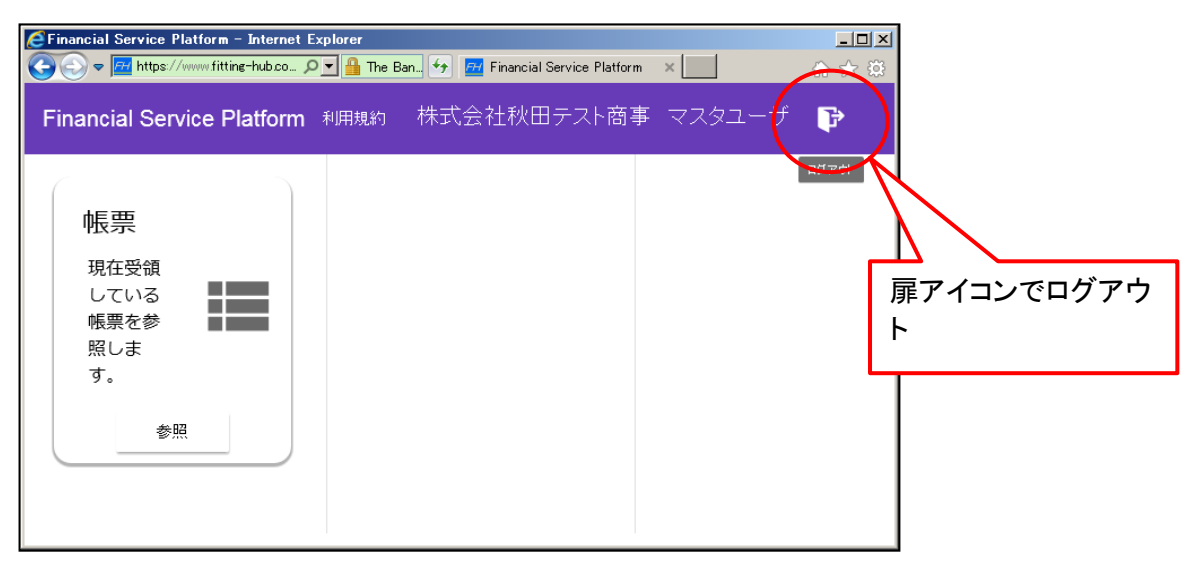

### (8) その他

○帳票一覧表示件数の変更 株式会社秋田テスト商事マスタユーザ 🏡 Financial Service Platform P 帳票一覧 対象期間:2019年2月4日 ~ 2019年3月4日 検索 絞込み [Items per page]の 矢印クリックで、一 覧に表示する件数 を変更できます。(5 件、10件、20件) 発行日時 ↓ 举行機関 C 帳垔名 ≣#B 5 0 of 0 5 1 Items p 10 page 20 ○企業設定(本サービスでは使用しません) 株式会社秋田テスト商事 マスタユーザ Financial Service Platform \$ Þ

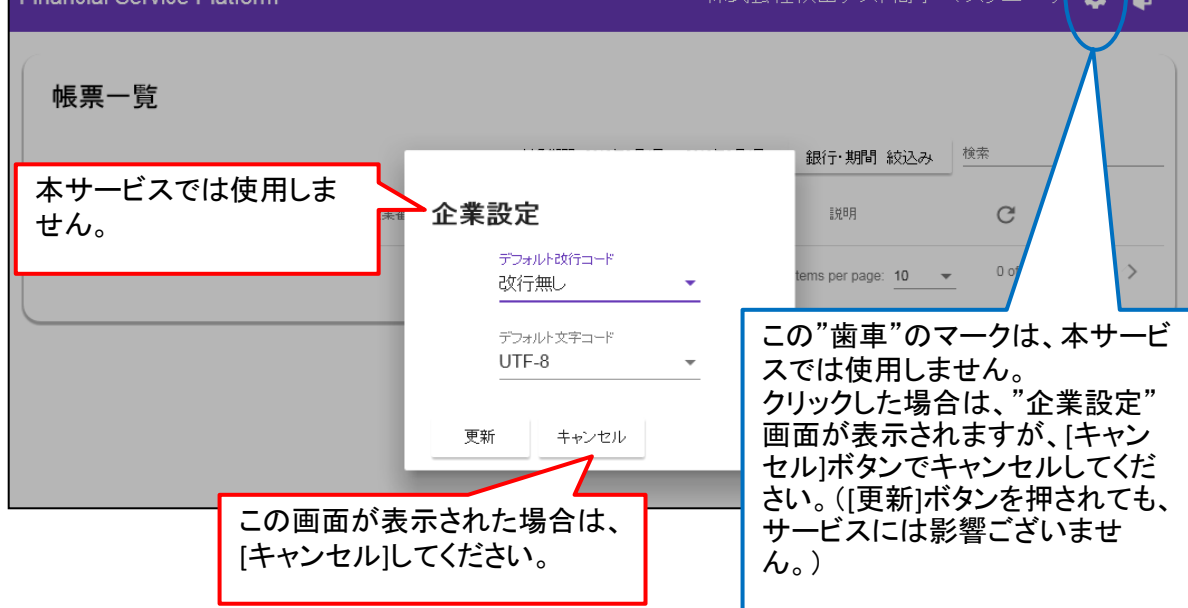

## 3 ログイン情報の管理

## (1) 企業番号

企業番号をお忘れになるとサービスが利用できなくなりますので、適切に管理をお願いします。 万が一、お忘れのときはお問合せ先までご連絡願います。

### (2) アカウントID

アカウントIDをお忘れになるとサービスが利用できなくなりますので、適切に管理をお願いします。 万が一、お忘れのときはお問合せ先までご連絡願います。

### (3) パスワード

パスワードはご自身で随時変更可能です。 万が一、マスタユーザがお忘れのときは、お問合せ先までご連絡願います。

### (4) パスワード変更

①ポータル画面より、[初回ログイン・各種変更はこちら]をクリックしてください。 または、次のURLからアクセスしてください。

### https://www.fitting-hub.com/smp

| Financial Service Platform ID管理画面 |              |                   |
|-----------------------------------|--------------|-------------------|
|                                   | 企業番号<br>パスワー | 、アカウントID、<br>ドを入力 |
| ログイン<br>企業番号:<br>フカウントID:         | [ログイン        | ]をクリック            |
| パスワード:<br>[ログイン]                  | >ID管理        | 画面を表示             |
| バスワードを忘れた場合は自社の管理者様にご連絡ください。      |              |                   |

ID管理画面が表示されます。

#### <参考> | D管理画面と主な操作箇所

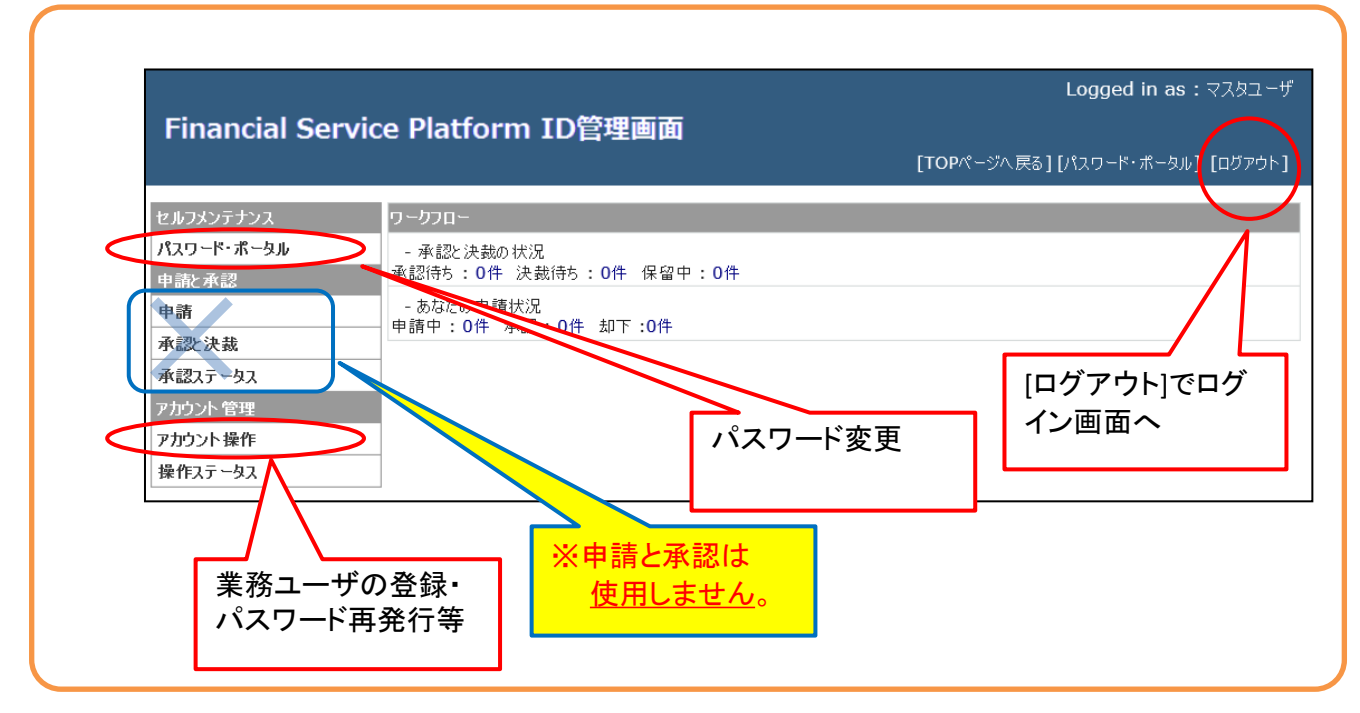

## 3 ログイン情報の管理

## (4) パスワード変更(つづき)

②ID管理画面が表示されます。

| <b>F</b> . 10 .     |                                                    | Logged in as : マスタユーザ            |
|---------------------|----------------------------------------------------|----------------------------------|
| Financial Servic    | e Platform ID管理画面                                  | 【TOPページへ戻る】 【パスワード・ポータル】 【ログアウト】 |
| セルフメンテナンス           | ワークフロー                                             |                                  |
| パスワード・ボータル<br>申請と承認 | - 承認と決裁の状況<br>承認待ち:0件 決裁待ち:0件 保留中:0件               |                                  |
| 申請<br>承認) 決裁        | やたの申請状況<br>申請中・・・・・・・・・・・・・・・・・・・・・・・・・・・・・・・・・・・・ |                                  |
| 承認ステータス             |                                                    |                                  |
| アカウント管理             | [パスワード・ポータル]をク                                     | ]                                |
| アカリント採TF<br>操作ステータス | リック                                                |                                  |

[パスワード・ポータル]をクリックしてください。

③パスワード入力画面が表示されます。

| パスワード・ポータル                                                                                                    |    |
|----------------------------------------------------------------------------------------------------|----|
| パスワードは以下のポリシーを満たすように設定してください。                                                                                                    |    |
| - 10文字以上64文字以内で設定します。<br>- 英子文字、英大文字、数字、記号が使用できます。<br>英子文字、英大文字、数字、記号の全種類が含まれる必要があります。<br>- 過去3世代と同じパスワードを使用することはできません。<br>- 企業コード、銀行コード、アカウント IDの文字列と、3文字以上連続して一致しないようにしてください。 |    |
| 現在のパスワードを入力してください<br>現在のパスワード: 現在のパスワードと新しいパスワードを入力し、[パスワードを入力し、[パスワード変更]ボタンをクリック                                                                                               |    |
| 新しいパスワードを入力してください                                                                                                    |    |
| 新しいパスワード:                                                                                                    |    |
| 新しいパスワードの確認入力:                                                                                                    |    |
| [パスワード変                                                                                                    | 更] |
| 現在のパスワードと新しいパスワードを入力してください。<br>入力後、[パスワード変更]をクリックしてください。                                                                                                    |    |
| ※パスワードの設定について、ご確認ください。                                                                                                    |    |
| パスワードは10文字以上64文字以内です<br>英大文字(A~Z)、英小文字(a~z)、数字(0~9)、記号を必ず組み合わせてください。                                                                                                    |    |
| 記号     ! # \$ % ( ) /       @ [ ] ? + * -                                                                                                    |    |
| (パスワード組合せ例) A B C d e f 0 1 2 @                                                                                                    |    |

### (1) 業務ユーザの登録

ご利用いただくユーザには次の2種類がございます。

・マスタユーザ・・・企業番号ごとに1つ、『電子交付サービス仮パスワード通知書』でご案内しています。 利用者(業務ユーザ)の追加やパスワード再発行もできます。

・業務ユーザ ・・・ マスタユーザのほかに、利用ユーザとしてご利用できます。

①業務ユーザは、マスタユーザが登録します。

ポータル画面より、[初回ログイン・各種変更はこちら]ボタンをクリックしてください。 または、次のURLからアクセスしてください。

### https://www.fitting-hub.com/smp

| Financial Service Platform ID管理画面 |               |
|-----------------------------------|---------------|
|                                   | 企業番号、アカウントID、 |
|                                   | パスワードを入力      |
| <b>ログイン</b>                       |               |
| 企業番号:                             | [ロクイン]をクリック   |
| アカウントID:                          |               |
| パスワード:                            | >ID管埋画面を表示    |
| ■ [ログイン]                          |               |
| バスワードを忘れた場合は自社の管理者様にご連絡ください。      |               |

②ID管理画面が表示されます。

|   | Financial Ser | Logged in as : マスタユーザ<br>vice Platform ID管理画面<br>[TOPページへ戻る] [パスヮード・ボータル] [الرورتات] |
|---|---------------|--------------------------------------------------------------------------------------|
|   | セルフメンテナンス     | ባ~bንロ~                                                                               |
|   | パスワード・ポータル    | - 承認と決裁の状況                                                                           |
|   | 申請と承認         | 承認待ち:0件 決裁待ち:0件 保留中:0件                                                               |
|   | 申請            | - あなたの申請状況<br>申請中・0件 承認・0件 和下・0件                                                     |
|   | 承認決裁          |                                                                                      |
|   | 承認ステータス       |                                                                                      |
|   | アカウント管理       | 「アカウント操作]をクリック                                                                       |
| < | アカウント操作       |                                                                                      |
|   | 操作ステータス       |                                                                                      |

[アカウント操作]をクリックしてください。

#### ③アカウント操作画面が表示されます。

| セルフメンテナンス  | アカウント操作                                         |  |  |
|------------|-------------------------------------------------|--|--|
| パスワード・ボータル | לו אין אין אין אין אין אין אין אין אין אין      |  |  |
| 申請と承認      | 自社業務ユーザ登録・変更・削除                                 |  |  |
| 申請         | 自社業務ユーザバスワード初期化、パスワード初期化のあとは、ユーザによるパスワード変更が必要です |  |  |
| 承認と決裁      | 自社業務ユーザロック解除 と間違いによるアカウントロックが疑われる場合に実行します       |  |  |
| 承認ステータス    |                                                 |  |  |
| アカウント管理    |                                                 |  |  |
| アカウント操作    | 「自社業務ユーザ登録・変更・削除」をクリック                          |  |  |
| 操作ステータス    |                                                 |  |  |
|            |                                                 |  |  |

[自社業務ユーザ登録・変更・削除]をクリックしてください。

#### ④自社業務ユーザ登録・変更・削除画面が表示されます。

| アカウント操作 > 自社業務ユーザ登録・変 | 更前除              |           |            |
|-----------------------|------------------|-----------|------------|
| [プロフィールの選択に戻る]        |                  | ※登録済みの    | 業務ユーザをご確   |
| 検索条件                  |                  | 認いただく場合   | は、[検索]をクリッ |
| 所属企業コード:              |                  | クしてください。  |            |
| アカウント ID :            |                  | >画面の下に-   | -覧が表示されま   |
| 氏名:                   |                  | す。        |            |
| 氏名(かな):               |                  |           |            |
| 表示件数: 50              | ▼ずつ表示            |           |            |
|                       | [アカウント新規登録]をクリック | [検索] セット] |            |
| [アカウント新規登録]を          | クリックしてください。      |           | -          |

12 ページ

#### (1)業務ユーザの登録(つづき) ⑤新規登録画面が表示されます。 \*の項目を入力してください。 電子交付サービス使用権限を、「参照権限」に設定してください。 アカウント操作 > 白社業務ユーザ登録・変更・削除> 新規登録 [キャンセル] [次へ] \*の項目は必ず入力してください。 企業番号を入力 アカウント新規作成 [選択] 所属企業コード\*: abk0123456789 任意に指定可能 アカウントID\*: user0001 ••••• [自動生成] パスワード\*: ..... (確認入力) 氏名\*: 業務ユーザ1 パスワードは組合せ条件に沿っ て、任意に指定可能です。 氏名(かな): 所属部署名: ※「自動生成」をクリックしますと、 任意に指定可能 パスワードを自動生成します。 役職名: (自動生成例 }mXt3N%P5# ) メールアドレス: く自動生成したパスワードの確 <mark>電子交付サービス</mark> 認方法は、本ページ下欄のほか、 連絡先: 使用権限・・・ 『4(2)業務ユーザの照会』をご プルダウンで「参照 承認ユーザーリスト: 確認ください。> 権限を選択 口座振替サービス使用権限: 権限なし 🗙 (他の権限は設定し ないでください。) 総振給振サービス使用権限: 権限なし 🗸 取引明細サービス使用権限:権限なし 🗸 入力後、「次へ」をク 電子交付サービス使用権限:参照権限 🗸 リック メッセージサービス使用権限: 権限なし 🗸 [キシセル][次へ] ※電子交付サービス以外のところは使用しません。 (設定されても当該サービスはご利用いただけません。)

#### 【パスワード組合せ条件】

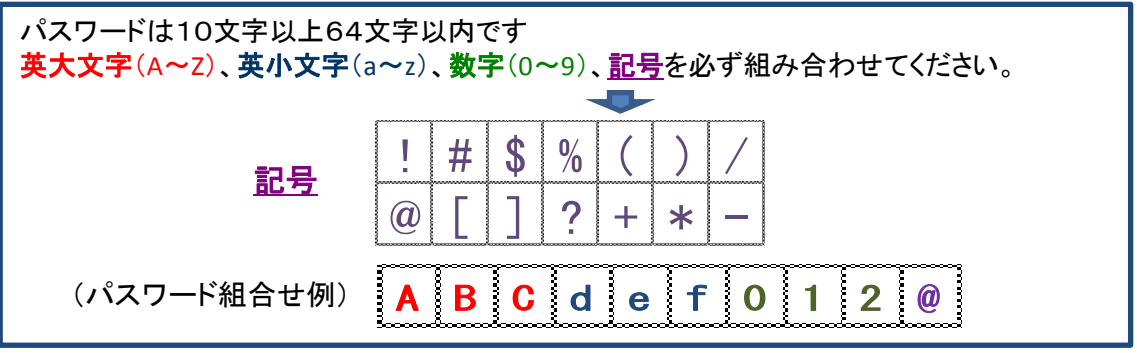

※自動生成したパスワードの確認方法

- ・[アカウント操作]⇒[自社業務ユーザ登録・変更・削除]⇒何も入れずに[検索]をクリックしてください。
- ・ユーザー覧が表示されますので、該当の「所属企業コード」をクリックしてください。
- ・該当ユーザの登録内容が表示されますので、パスワードをご確認ください。

※業務ユーザがパスワード変更すると、パスワードは確認できなくなります。

## (1) 業務ユーザの登録(つづき)

⑥確認画面が表示されます。

内容をご確認のうえ[アカウント操作を実行]をクリックしてください。 電子交付サービス使用権限のみ、「参照権限」に設定されていることを確認してください。

| アカウント操作 > 自社業務ユーザ登 | ₿録•変更•削除>確認              |                           |
|--------------------|--------------------------|---------------------------|
| アカウント 操作           |                          |                           |
| 種別                 | : アカウント操作 (自社業務ユーザ登録・変更・ | 削除)                       |
| 操作                 | : 登録                     |                           |
| 操作実行者              | :マスタユーザ                  |                           |
| アカウント 操作スケジュール     | : 即時実行                   |                           |
|                    |                          | [キャンセル] [戻る] [アカウント操作を実行] |
| アカウント操作対象          |                          |                           |
| 項目名                | 項目値                      |                           |
| 所属企業コード *          | : abk0123456789          |                           |
| 所属企業名              | :株式会社秋田テスト商事             | 内容をご確認のうえ、[アカウ            |
| דאלטא ID *         | : user0001               | ント操作を実行]をクリック             |
| パスワード *            | : •••••                  |                           |
| 氏名*                | : 業務ユーザ1                 | ※修止する場合は、[戻る]を、           |
| 氏名(かな)             | :                        | 止めたい場合は[キャンセル]            |
| 所属部署名              | :                        | をクリック                     |
| 役職名                | :                        |                           |
| メールアドレス            | :                        |                           |
| 連絡先                | :                        |                           |
| 承認ユーザーリスト          | :                        |                           |
| 口座振替サービス使用権限       | : 権限なし                   | 子交付サービス使用                 |
| 総振給振サービス使用権限       |                          | なっていることをご確                |
| 取引明細サービス使用権限       | : 権限なし <b>認</b>          | ください。<br>「「「」」            |
| 電子交付サービス使用権限       | : 参照権限                   |                           |
| メッセージサービス使用権限      | : 権限なし                   |                           |

#### ⑦登録完了画面が表示されます。 登録が完了しました。

| Financial Serv                                                  | vice Platform ID管理画面                                                                                                    | Logged in as : マスタユーザ                                           |
|-----------------------------------------------------------------|----------------------------------------------------------------------------------------------------|-----------------------------------------------------------------|
|                                                                 |                                                                                                    | [TOPページへ戻る][パスワード・ボータル] [ログアウト]                                 |
| セルフメンテナンス<br>パスワード・ボータル<br>申請と承認<br>申請                          | アカウント操作 > 自社業務ユーザ登録・変更・削除 > 完了<br>アカウント操作要求を受け付けました。<br>完了までには時間がかかる場合があります。<br>7カウント操作                                                                                                    | 【一覧に戻る] [操作ステータス]                                               |
| <b>承認と決裁</b><br><b>承認ステータス</b><br>アカウント管理<br>アカウント操作<br>操作ステータス | リクエスト ID:       1000000768         種別:       アカウント操作(自社業務ユーザ登録・変更・削除)         操作:       登録         操作実行者:       マスタユーザ         操作スケジュール:       即時実行         操作対象 userid:       abk0123456789.user0001         操作対象表示名:       業務ユーザ1 | 業務ユーザ登録は完了で<br>す。<br>>[TOPページへ戻る]でTOP<br>ページへ<br>>[ログアウト]で画面を終了 |

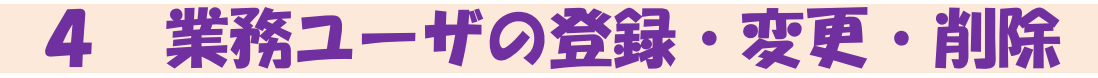

### (2)業務ユーザの照会

①アカウント操作画面から、 [自社業務ユーザ登録・変更・削除]をクリックしてください。

| セルフメンテナンス  | アカウント操作                                        |
|------------|------------------------------------------------|
| パスワード・ボータル | <i>Չ</i> ոշ <i>ւ</i> ~ル                        |
| 申請と承認      | 自社業務ユーザ登録・変更・削除                                |
| 申請         | 自社業務ユーサハスワード初期化 アロード初期化のあとは、ユーザによるパスワード変更が必要です |
| 承認と決裁      | 自社業務ユーザロック解除 パス にもるアカウントロックが疑われる場合に実行します       |
| 承認ステータス    |                                                |
| アカウント管理    | [白社業務ユーザ登録・変更・削除]をクリック                         |
| アカウント操作    |                                                |
| 操作ステータス    |                                                |
|            |                                                |

#### ②『自社業務ユーザ登録・変更・削除』画面が表示されます。

| アカウント操作 > 自社業務ユーザ登録・変更・削除 |                      |                            |  |  |  |
|---------------------------|----------------------|----------------------------|--|--|--|
| [プロフィールの選択に戻る]            |                      | [検索条件を非表示]                 |  |  |  |
| 検索条件                      |                      |                            |  |  |  |
| 所属企業コード:                  |                      | [選択] (equals)              |  |  |  |
| アカウントID:                  |                      | (equals)                   |  |  |  |
| 氏名:                       |                      | (equals)                   |  |  |  |
| 氏名(かな):                   |                      | (equals)                   |  |  |  |
| 表示件数: 50 ✔ ずつ表示           | 何も入力せず、<br>[検索]をクリック | [検索]][リセット]<br>[アカウント新規登録] |  |  |  |

何もす カサザギ 「検索]たクロック」 アノゼキい

| アカリンド採作/日社                                                                                                    | 業務ユーザ登録・変                                                        | 更·削除                                                  |               |              |            |                   |          |
|----------------------------------------------------------------------------------------------------|------------------------------------------------------------------|-------------------------------------------------------|---------------|--------------|------------|-------------------|----------|
| [プロフィールの選択に戻る]                                                                                                    |                                                                  |                                                       |               |              |            | [検索条件を            | 非表       |
| 検索条件                                                                                                    |                                                                  |                                                       |               |              |            |                   |          |
|                                                                                                    | 所属企業コード:                                                         |                                                       |               |              |            | [選択] (equ         | uals)    |
|                                                                                                    | アカウントID : 🗌                                                      |                                                       |               |              |            | (equals)          |          |
|                                                                                                    | 氏名:                                                              |                                                       |               |              |            | (equals)          |          |
|                                                                                                    | 氏名(かな) : 🗌                                                       |                                                       |               |              |            | (equals)          |          |
|                                                                                                    | 表示件数:5                                                           | 0 🗸 ずつ表示                                              | 業務ユーキ         | 「一覧表示        |            |                   |          |
|                                                                                                    |                                                                  |                                                       |               |              |            | [検索]              | [J]地     |
|                                                                                                    |                                                                  |                                                       | 7             |              |            | [ፖታታ-ን-ኑ- 新       | 后規名      |
| ■ 該当数 - 3件                                                                                                    |                                                                  |                                                       |               |              |            | W ICCOL           | 1796.3   |
|                                                                                                    |                                                                  |                                                       |               |              |            |                   | 13       |
| <u>所属企業コード</u>                                                                                                    | <u> ፖታታንንት ID</u>                                                | 氏名                                                    | <u>氏名(かな)</u> | <u>所属部署名</u> | <u>役職名</u> | メールアドレス           | 2        |
| <u>所属企業コード</u><br>abk0123456789                                                                                      | <u>アカウントID</u><br>user0001                                       | <u>氏名</u><br>業務ユーザ1                                   | <u>氏名(かな)</u> | 所属部署名        | <u>役職名</u> | <u>&gt;=m7fba</u> | 2        |
| <u>所属企業コード</u><br>abk0123456789<br>abk0123456789                                                                     | <u>アナナント ID</u><br>user0001<br>user0002                          | <u>氏名</u><br>業務ユーザ1<br>業務ユーザ2                         | <u>氏名(かな)</u> | 所展部署名        | <u>役職名</u> | <u>x-117467</u>   | 2        |
| <u>所属企業コード</u><br>abk0123456789<br>abk0123456789<br>abk0123456789                                                    | アカウントID<br>User0001<br>User0002<br>User0003                      | <u>氏名</u><br>業務ユーザ1<br>業務ユーザ2<br>業務ユーザ3               | <u>氏名(かな)</u> | <u>所属部署名</u> |            | <u>X=1078122</u>  | 2        |
| <u>所属企業コード</u><br>abk0123456789<br>abk0123456789<br>abk0123456789                                                    | アガントID<br>user0001<br>user0002<br>user0003                       | <u>氏名</u><br>業務ユーザ1<br>業務ユーザ2<br>業務ユーザ3               | <u>氏名(协な)</u> | 所態部署名        | <u>役職名</u> | <u>X-112862</u>   | 2<br>[肖  |
| <u>所尾企業コード</u><br>abk0123456789<br>abk0123456789<br>abk0123456789                                                    | <u>アカウント ID</u><br>user0001<br>user0002<br>user0003              | <u>氏名</u><br>業務ユーザ1<br>業務ユーザ2<br>業務ユーザ3               | <u>氏名(协な)</u> | <u> </u>     |            | <u>x=12513</u>    | [#<br>1  |
| 所展企業コード<br>abk0123456789<br>abk0123456789<br>abk0123456789                                                           | <u>アカントID</u><br>user0001<br>user0003<br><sup>世</sup> コード」をク     | <u>氏名</u><br>業務ユーザ1<br>業務ユーザ2<br>業務ユーザ3               | <u>氏名(协な)</u> | <u> </u>     | <u>役募名</u> | X=12FLA           | [#<br>[1 |
| が展企業コード<br>abk0123456789<br>abk0123456789<br>abk0123456789<br>abk0123456789                                          | <u>アカントID</u><br>user0001<br>user0003<br>業コード」をク                 | <u>氏名</u><br>業務ユーザ1<br>業務ユーザ2<br>業務ユーザ3               |               |              | <u>後載名</u> |                   | [#<br>[] |
| 所属企業コード     abk0123456789     abk0123456789     abk0123456789     abk0123456789     bx当の「所属企     >詳細画面を表             | <u>アカントID</u><br>user0001<br>user0003<br>業コード」をク<br>え示           | <u>氏名</u><br>業務ユーザ1<br>業務ユーザ2<br>業務ユーザ3               |               | 業務ユーザを       | 御郎を        | 25.77812          |          |
| 所国企業コード<br>abk0123456789<br>abk0123456789<br>abk0123456789<br>bk0123456789<br>ik当の「所属企<br>>詳細画面を表                    | <u>アカントID</u><br>user0001<br>user0003<br>業コード」をク<br>表示           | <u>氏名</u><br>業務ユーザ1<br>業務ユーザ2<br>業務ユーザ3               | <u>氏名(协な)</u> | 業務ユーザを       | 御家する       | 5場合に使用            |          |
| 所属企業コード     abk0123456789     abk0123456789     abk0123456789     abk0123456789     is当の「所属企     >詳細画面を表     (業務コーザ発 | <u>アカントID</u><br>user0001<br>user0003<br>業コード」をク<br>表示<br>録時に自動4 | <u>氏名</u><br>業務ユーザ1<br>業務ユーザ2<br>業務ユーザ3<br><b>リック</b> |               | 業務ユーザを       | 御家する       | あ場合に使用            | 1<br>L   |

該当の「所属企業コード」をクリックすると、詳細画面が表示されます。

### (2) 業務ユーザの照会(つづき)

詳細画面にて、登録内容が確認できます。 ※業務ユーザ登録時に設定したパスワードが確認できます。 業務ユーザが初回ログイン時にパスワード変更すると、「\*\*\*\*\*\*」表示に変わります。

#### <照会画面>

| アカウント操作 > 自社業務ユーザ登録 | ·変更·削除>詳細     |                      |
|---------------------|---------------|----------------------|
|                     |               | [一覧に戻る]<br>[変更]      |
| プロフィール              |               |                      |
| 所属企業コード:            | abk0123456789 |                      |
| 所属企業名:              | 株式会社秋田テスト商事   | ※パスワードについて           |
| アカウントID :           | user0001      | 業務ユーザ登録時に設定したパス      |
| パスワード :             | ******        | ワードはこちらに内容が表示されま     |
| 氏名:                 | 業務ユーザ1        | ノーは、こううに戸谷の 衣小に作る    |
| 氏名(かな):             |               |                      |
| 所属部署名:              |               | ── (業務ユーザバスワード変更されます |
| 役職名:                |               | と「******」表示に変わります。)  |
| メールアドレス :           |               |                      |
| 連絡先:                |               | 白動生成したパフロードも「たらに」    |
| 承認ユーザーリスト:          |               |                      |
| 口座振替サービス使用権限:       | 権限なし          | 表示されようので、美務ユーサへ通     |
| 総振給振サービス使用権限:       | 権限なし          | 知してください。             |
| 取引明細サービス使用権限:       | 権限なし          | ※自動生成例『}mXt3N%P5#』   |
| 電子交付サービス使用権限:       | 参照権限          |                      |
| メッセージサービス使用権限:      | 権限なし          |                      |
|                     | г             | [変更]                 |
|                     |               | 登録内容を変更する場合、         |
|                     |               | [変更]をクリック            |
|                     |               |                      |

### (3) 業務ユーザの変更

①詳細画面で[変更]をクリックすると、変更画面が表示されます。

| アカウント操作 > 自社業務ユーザ登録・3 | 変更·削除>変更     |               |              |
|-----------------------|--------------|---------------|--------------|
| *の項目は必ず入力してください       |              |               | [キャンセル] [次へ] |
| プロフィール                |              |               |              |
| 所属企業コード:al            | bk0123456789 |               |              |
| 所属企業名:株               | 株式会社秋田テスト商事  |               |              |
| アカウントID:us            | iser0001     |               |              |
| パスワード:**              |              | 例えば、氏名の変更など。  |              |
| 氏名*: 🛱                | 業務ユーザ1       |               |              |
| 氏名(かな):               |              |               |              |
| 所属部署名:                |              | 各サービス使用権限につい  | ては、 🗌        |
| 役職名:                  |              | 電子交付サービスのみ、次の | のどち 📃        |
| メールアドレス:              |              | らかを選択(他のサービスは | ご利 🗌         |
| 連絡先:                  |              | 月いただけません。)    |              |
| 承認ユーザーリスト:            |              | ・権限なし(サービス利用不 | 「可)          |
| 口座振替サービス使用権限:相        | <b>権限なし</b>  | ┓ ・参照権限       |              |
| 総振給振サービス使用権限:村        | 権限なし 🗸       |               |              |
| 取引明細サービス使用権限: 🕅       | 権限なし         |               |              |
| 電子交付サービス使用権限:         | 参照権限 🔽       | 変更固所を入力後、[次   |              |
| メッセージサービス使用権限: 村      | 権限なし 🔽       | へ」をクリック       |              |
|                       | ¥ ¥          |               | [キャンセル][次へ]  |

変更箇所を入力して、[次へ]をクリックしてください。

## (3) 業務ユーザの変更(つづき)

②確認画面が表示されます。

| アカウント操作 > 自社業務ユーザ登録・変更・削除 > 確認 |                    |
|--------------------------------|--------------------|
| アカウント操作                        | 内容をご確認のうえ、         |
| 種別:アカウント操作 (自社業務ユーザ登録・変更・削除)   | [確認]をクリック          |
| 操作:変更                          |                    |
| 操作実行者:マスタユーザ                   |                    |
| アカウント操作スケジュール: 🖲 即時実行 🔾 日時指定   | (yyyy/MM/dd HH:mm) |
|                                | [キャンセル] [戻る] [確認]  |
| アカウント操作対象                      |                    |
| 項目名 変更前                        | 変更後                |
| 所属企業コード:abk0123456789          | abk0123456789      |
| 所属企業名:株式会社秋田テスト商事              | 株式会社秋田テスト商事        |
| アカウント ID: user0001             | user0001           |
| パスワード * : ••••••               | •••••              |
| 氏名*:業務ユーザ1                     | 業務ユーザ1             |
| 氏名(かな):                        |                    |
| 所属部署名:                         |                    |
| 役職名:                           |                    |
| メールアドレス :                      |                    |
| 連絡先:                           |                    |
| 承認ユーザーリスト :                    |                    |
| 口座振替サービス使用権限:権限なし              | 権限なし               |
| 総振給振サービス使用権限:権限なし              | 権限なし               |
| 取引明細サービス使用権限:権限なし              | 権限なし               |
| 電子交付サービス使用権限:参照権限              | 参照権限               |
| メッセージサービス使用権限:権限なし             | 権限なし               |

内容がよろしければ[確認]をクリックしてください。([戻る]では、前画面に戻ります。)

#### ③業務ユーザ変更が完了しました。

| アカウント操作 > 自社業務ユーザ登録<br>アカウント操作要求を受け付けました。<br>完了までには時間がかかる場合があります。 | ··変更·削除>完了                |                  |
|-------------------------------------------------------------------|---------------------------|------------------|
|                                                                   |                           | [一覧に戻る][操作ステータス] |
| アカウント操作                                                           |                           |                  |
| עליד יעליד יעליד יעליד אין אין אין אין אין אין אין אין אין אין    | 100000789                 |                  |
| 種別:                                                               | アカウント操作 (自社業務ユーザ登録・変更・削除) |                  |
| 操作:                                                               | 変更                        | 業務ユーザ変更は完了で      |
| 操作実行者:                                                            | マスタユーザ                    | す。               |
| 操作スケジュール:                                                         | 即時実行                      |                  |
| 操作対象userid:                                                       | abk0123456789.user0001    |                  |
| 操作対象表示名:                                                          | 業務ユーザ1                    | ページへ             |
|                                                                   |                           | >[ログアウト]で画面を終了   |
|                                                                   |                           |                  |

### (4) 業務ユーザの削除

①[自社業務ユーザ登録・変更・削除]の[検索]結果より、削除したいユーザを選択します。

| アカウント操作>自社                      | 業務ユーザ登録・変    | 更·削除                |                              |                                        |
|---------------------------------|--------------|---------------------|------------------------------|----------------------------------------|
| [プロフィールの選択に戻る]                  |              |                     |                              | [検索条件を非表示]                             |
| 検索条件                            |              |                     |                              |                                        |
|                                 | 所属企業コード:     |                     |                              | [選択] (equals)                          |
|                                 | דאללאד דעלאד |                     |                              | (equals)                               |
|                                 | 氏名:          |                     |                              | (equals)                               |
|                                 | 氏名(かな):      |                     |                              | (equals)                               |
|                                 | 表示件数: 50     | ) 🔽 ずつ表示            | 削除したいユーサの、<br>ボックスをクリック(レ点   | 亥当0)<br>表示) [検索][ソヒット]<br>[アケカウント新規登録] |
| ■ 該当数 - 3件                      |              |                     |                              |                                        |
| <u>所場企業コード</u><br>abk0123456789 | user0001     | <u>比当</u><br>業務ユーザ1 | <u>氏名(かな)</u> <u>防患部者名</u> 」 | <u>装装名 メニルアドレス</u> 選択                  |
| abk0123456789                   | user0002     | 業務ユーザ2              |                              |                                        |
| abk0123456789                   | user0003     | 業務ユーザ3              | [削除]をクリック                    |                                        |
|                                 |              |                     |                              | [削除]<br>(1P / 1P)                      |

削除したいユーザの[選択]ボックスをクリックすると、レ点表示されます。 お間違いないことをご確認のうえ、[削除]をクリックしてください。

#### ②確認画面が表示されます。

| アカウント操作 > 自社業務ユーザ登録・変更・削除> 確認                                                |                 |              |            |  |  |
|------------------------------------------------------------------------------|-----------------|--------------|------------|--|--|
| アカウント操作                                                                      | <i>ፖስታን</i> 小操作 |              |            |  |  |
| アカウント操作スケジュール: <ul> <li>即時実行 〇 日時指定</li> <li>回 (yyyy/MM/dd HH:mm)</li> </ul> |                 |              |            |  |  |
| userid                                                                       | 削除対象ユーザを確認の     | うえ、[確認]をクリック | キャンセル [確認] |  |  |
| abk0123456789.user0003                                                       |                 | 業務ユーザ3       | 削除         |  |  |

削除したいユーザIDにお間違いなければ[確認]をクリックしてください。 (ここでは、まだ削除は完了しません。)

#### ③再度、確認画面が表示されます。

| アカウント操作 > 自社業務ユーザ登録・変更・削除 > 確認                                                                                                    |                                            |                 |         |          |  |
|----------------------------------------------------------------------------------------------------|--------------------------------------------|-----------------|---------|----------|--|
| アカウント操作           種別:         アカウント操作           操作:         削除           操作実行者:         マスタユーザ           アカウント操作スケジュール:         即時実行 | [実行]をクリック<br>※[実行]により削除します<br>できませんので、ご注意く | 。削除したユ-<br>ださい。 | ーザIDは復活 |          |  |
|                                                                                                    |                                            |                 | [キャンセル] | [戻る][実行] |  |
| userid                                                                                                    | userid 表示名 操作 操作                           |                 |         |          |  |
| abk0123456789.user0003                                                                                                    |                                            | 業務ユーザ3          | 削除      |          |  |

[実行]をクリックしてください。

(「実行」により削除されます。削除したユーザIDは復活できませんので、ご注意ください。)

| <ul> <li>4)業務ユーサ</li> <li>アカウント操作 &gt;</li> <li>アカウント操作要</li> <li>デフまでには嘲 </li> </ul> | *の削除が完了しました。<br>・自社業務ユーザ登録・変更・削除> 完了<br>求を受け付けました。(操作スケジュール:即時実行)<br>制がかかる場合があります。 | 業務ユーザ変更は完了です。<br>>[TOPページへ戻る]でTOPページへ<br>>[ログアウト]で画面を終了 |        |     |                     |
|---------------------------------------------------------------------------------------|------------------------------------------------------------------------------------|---------------------------------------------------------|--------|-----|---------------------|
| שבגא <b>ו</b> ם                                                                       | userid                                                                             |                                                         | 表示名    | [一覧 | に戻る][操作ステータス]<br>操作 |
| 1000000790 abk0123456789.user0003                                                     |                                                                                    |                                                         | 業務ユーザ3 |     | 削除                  |
|                                                                                       |                                                                                    |                                                         |        |     |                     |

### (5) 業務ユーザのパスワード再発行

業務ユーザがパスワードを失念した場合は、マスタユーザが再発行できます。

①ID管理画面から[アカウント操作]へ進んでください。

| ルフメンテナンス  | 7. 力力小操作                                                                                   |
|-----------|--------------------------------------------------------------------------------------------|
| スワード・ボータル | วํ๚วห๛๚                                                                                    |
| 諸と承認      | 自社業務ユーザ登録・変更・削除                                                                            |
| 晴 <       | 自社業務ユーザパスワード初期化プスワード初期化のあとは、ユーザによるパスワード変更が必要です                                             |
|           | 自社業務ユーザロック解除 リパスワード間違いによるアカウントロックが疑われる場合に実行します                                             |
|           |                                                                                            |
| カウント管理    | アカワント操作から、「自社業務ユー」<br>ザパスワード初期化1をクリック                                                      |
| かか 小 操作   |                                                                                            |
| 作ステータス    |                                                                                            |
|           | ルフメンテナンス<br>スワード・ボータル<br>請と承認<br>請<br>認と決裁<br>認と決裁<br>認えテータス<br>かウント管理<br>かウント操作<br>作ステータス |

[自社業務ユーザパスワード初期化]をクリックしてください。

②『自社業務ユーザパスワード初期化』画面が表示されます。 何も入力せず、[検索]をクリックしてください。 画面の下に、ユーザー覧が表示されます。

| 法条件                  |              |                      | `     |          |
|----------------------|--------------|----------------------|-------|----------|
| 所属企業・銀行コ             | -ド:          | 何も入力せず、<br> 検索 をクリック |       | (equals) |
| 所属企業·銀行              | 诏:           |                      |       | (equals) |
| アカウント                | ID :         | >画面下にユーザー覧           | 表示    | (equals) |
| ß                    | 名:           | /                    |       | (equals) |
| 表示作                  | 数: 50 🗸 ずつ表示 |                      |       | $\cdot$  |
|                      |              |                      |       | [検索][此   |
| 該当数 - 1件             | K            |                      |       | $\smile$ |
| 103 <u>1</u> 103 -11 | 武居心娄. 知      | 行名     氏名            | 所属部署名 | 役職名      |
| serid                | 四馬止赤 弧       |                      |       |          |

該当ユーザの[userid]をクリックしてください。

③対象ユーザ詳細が表示されます。

|   | アカウント操作 > 自社業務ユーザパスワー | ド初期化>詳細                     |
|---|-----------------------|-----------------------------|
|   |                       | [一覧に戻る]<br>[パンワードの対明化1      |
|   | プロフィール                | [1975   0000003]            |
|   | userid :              | abk0123456789.user0001      |
|   | パスワード :               | *****                       |
|   | 所属企業・銀行コード:           | abk0123456789               |
|   | 所属企業·銀行名:             | 株式会社秋田テスト商事                 |
|   | アカウントID :             | user0001                    |
|   | 氏名:                   | 業務ユーザ1                      |
|   | 所属部署名:                |                             |
|   | 役職名:                  |                             |
| ľ |                       | [パスワードの初期化]をクリック<br>[一覧に戻る] |

[パスワードの初期化]をクリックしてください。

## (5) 業務ユーザのパスワード再発行(つづき)

④パスワード入力画面が表示されます。

| アカウント操作 >自                  | 自社業務ユー    | ガスワード初期化                        |                       |
|-----------------------------|-----------|---------------------------------|-----------------------|
| 一般                          |           |                                 |                       |
|                             |           | userid : abk0123456789.user0001 |                       |
|                             |           | 表示名:業務ユーザ1                      |                       |
|                             |           | ステータス: 有効                       |                       |
| パスワード初期化                    |           |                                 |                       |
|                             | 新しい       | パスワード: [自動性]                    | [成]                   |
| 新                           | しいパスワードの  | 確認入力:                           |                       |
| パスワードを初期化する                 | アプリケーション  |                                 | -                     |
| アプリケーション                    | ፖታታን የ II | パスワードは組合せ条件に沿って、任意に指定可能         | <u>አ</u> ታータス         |
| <synctrustim></synctrustim> | abk01234  |                                 | 有効                    |
| LDAP_user                   | abk01234  | ※「自動生成」をクリックしますと、パスワードを自動       | 有効                    |
|                             |           |                                 | 「そいいはない」「パコロールなり#日イレー |
|                             |           | 工派しよう。<br>【白動生式例 1~V+2N0/DE# 】  |                       |
|                             |           |                                 |                       |
|                             |           | く自動生成したハスリートの確認力法は、本ヘーン         |                       |
|                             |           | 下欄のほか、『4(2)業務ユーザの照会』をご確認く       |                       |
|                             |           | ださい。>                           |                       |
|                             |           |                                 |                       |

新しいパスワードを入力してください。([自動生成]で自動生成することもできます。) [パスワード初期化]をクリックしてください。

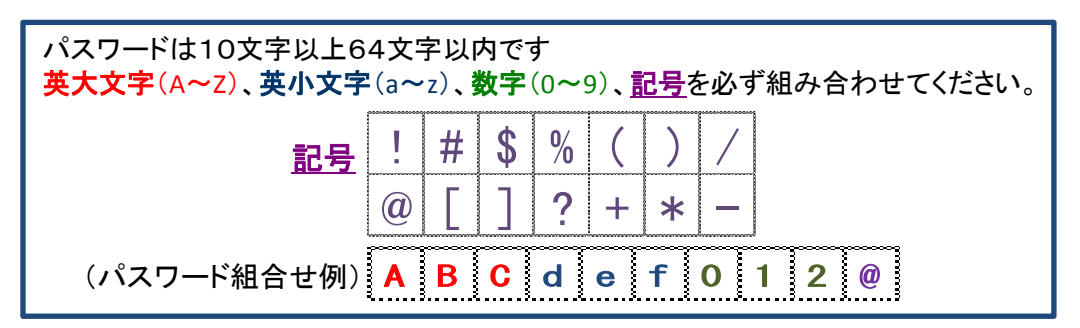

⑤完了画面が表示され、パスワード初期化が完了しました。

| アカウント操作 > 自社業務ユーザパスワ<br>アカウント操作要求を受け付けました。<br>完了までには時間がかかる場合があります。 | フード初期化> 完了                            |                  |  |
|--------------------------------------------------------------------|---------------------------------------|------------------|--|
| -1 1-1 49 //-                                                      |                                       | [一覧に戻る][操作ステータス] |  |
| アカワント操作                                                            |                                       |                  |  |
| עלדגא ID :                                                         |                                       |                  |  |
| 種別:                                                                | アカウント操作 (自社業務ユーザパスワー                  | -ド初期化)           |  |
| 操作:                                                                | パスワード変更                               |                  |  |
| 操作実行者:                                                             | マスタユーザ                                |                  |  |
| 操作スケジュール:                                                          | 即時実行                                  |                  |  |
| 操作対象userid:                                                        | abk0123456789.user0001                | パスワード初期化は完了です。   |  |
| 操作対象表示名:                                                           | 操作対象表示名:業務ユ <sup>ーザ1</sup> >「TOPページへ戻 |                  |  |
|                                                                    |                                       | >[ログアウト]で画面を終了   |  |

※パスワードは、業務ユーザの照会にて確認できます。

※自動生成したパスワードの確認方法

・[アカウント操作]⇒[自社業務ユーザ登録・変更・削除]⇒何も入れずに[検索]をクリックしてください。

- ・ユーザー覧が表示されますので、該当の「所属企業コード」をクリックしてください。
- ・該当ユーザの登録内容が表示されますので、パスワードをご確認ください。

※業務ユーザがパスワード変更すると、パスワードは確認できなくなります。

### (6) 業務ユーザのパスワードロック解除

業務ユーザがパスワードをロックした場合は、マスタユーザがロック解除できます。 ※一定回数、連続してパスワードを間違えますと、自動的にロックします。

①ID管理画面から[アカウント操作]へ進んでください。

| セルフメンテナンス  | アカウント操作                                         |
|------------|-------------------------------------------------|
| パスワード・ボータル | วิตวก-พ                                         |
| 申請と承認      | 自社業務ユーザ登録・変更・削除                                 |
| 申請         | 自社業務ユーザパスワード初期化 パスワード初期化のあとは、ユーザによるパスワード変更が必要です |
| 承認と決劫      | 自社業務ユーザロック解除 パスワード間違いによるアカウントロックが疑われる場合に実行します   |
| 承認フテータフ    |                                                 |
| 고바다 사 양맥   | マナウンは提供から「白社業致っ                                 |
|            | プリリント採TFから、「日社未務ユー<br>ザロック解除」をクリック              |
| アガリントコネロト  | シロシノ肝は、」でノリシノ                                   |
| 採作人テーダ人    |                                                 |

[自社業務ユーザロック解除]をクリックしてください。

②『自社業務ユーザロック解除』画面が表示されます。 何も入力せず、[検索]をクリックしてください。 画面の下に、ユーザー覧が表示されます。

| アカウント操作 > 自社業務ユーザロック解除    |             |            |       |            |
|---------------------------|-------------|------------|-------|------------|
| [プロフィールの選択に戻る]            |             | 12         | [検    | 索条件を非表示]   |
| 検索条件                      | 何も人力せる      | ۶.         |       |            |
| 所属企業・銀行コード:               |             | 9 <b>9</b> | (ea   | quals)     |
| 所属企業·銀行名:                 |             | ューザー覧表     | 示 (ed | quals)     |
| アカウント ID:                 |             |            | (ec   | quals)     |
| 氏名:                       | <u>L</u>    |            | (ec   | quals)     |
| 表示件数: 50 💙 ずつ             | 表示          |            |       | $\frown$   |
| ■ 該当数 - 1件                | K           |            | (     | [検索][/比ット] |
| userid 所属                 | <u> </u>    | 氏名         | 所属部署名 | 役職名        |
| abk0123456789.user0001 株式 | 会社秋田テスト商事   | 業務ユーザ1     |       |            |
|                           |             |            |       | (1P / 1P)  |
| ロックを解除                    | 余したい業務ユーザを選 | 髩択         |       |            |

該当ユーザの[userid]をクリックしてください。

③対象ユーザ詳細が表示されます。

| アカウント操作 > 自社業務ユーザロ:                   | ック解除> 詳細               |           |         |
|---------------------------------------|------------------------|-----------|---------|
|                                       |                        |           | [一覧に戻る] |
| プロフィール                                |                        |           | [変更]    |
| userid                                | abk0123456789.user0001 |           |         |
| 所属企業・銀行コード                            | abk0123456789          |           |         |
| 所属企業·銀行名                              | :株式会社秋田テスト商事           |           |         |
| アカウントID                               | user0001               |           |         |
| 氏名                                    | : 業務ユーザ1               |           |         |
| 所属部署名                                 | :                      |           |         |
| ~ ~ ~ ~ ~ ~ ~ ~ ~ ~ ~ ~ ~ ~ ~ ~ ~ ~ ~ | :                      |           |         |
| ロック解除実行                               | : 🔲 ロックを解除する           | 「変更」をクロック | $\neg$  |
|                                       |                        |           | [変更]    |
|                                       |                        |           | [一覧に戻る] |

[変更]をクリックしてください。

## (6) 業務ユーザのパスワードロック解除(つづき)

④変更画面が表示されます。

| アカウント操作 > 自社業務ユーザロック                                            | 解除>変更                  |                           | [************************************* |
|-----------------------------------------------------------------|------------------------|---------------------------|----------------------------------------|
| *の項目は必ず入力してください                                                 |                        |                           |                                        |
| プロフィール                                                          |                        |                           |                                        |
| userid :                                                        | abk0123456789.user0001 |                           |                                        |
| 所属企業・銀行コード:                                                     | abk0123456789          |                           |                                        |
| 所属企業·銀行名:                                                       | 株式会社秋田テスト商事            |                           |                                        |
| ראלילד דעליא דעליא דעליא די די די די די די די די די די די די די | user0001               | 『ロックを解除する』ホックスを           | クリック(レ                                 |
| 氏名:                                                             | 業務ユーザ1                 | 「「「「」「」「」「」「」「」「」「」「」」「」」 |                                        |
| 所属部署名:                                                          |                        | 1                         |                                        |
| 役職名:                                                            |                        |                           |                                        |
| ロック解除実行                                                         | 🗹 ロックを解除する             |                           |                                        |
|                                                                 | $\mathbf{\circ}$       | [次へ]をクリック                 | [キャンセル] [次へ]                           |
| L                                                               |                        |                           |                                        |

『ロックを解除する』のボックスをクリックしてください。(レ点が入ります) [次へ]をクリックしてください。

#### ⑤確認画面が表示されます。

| アカウント操作 > 自社業務ユーザロ              | ]ック解除>確認                                                            |                                       |      |
|---------------------------------|---------------------------------------------------------------------|---------------------------------------|------|
| アカウント操作<br>アカウント操作<br>種<br>操作実行 | 377787777 単正日の<br>3月1:アカウント操作(自社業務ユーザロック解除)<br>3月:作:変更<br>3月:マスタユーザ | [確認]をクリック                             |      |
| アカウント操作スケジュー                    | -ル: ● 即時実行 ○ 日時指定                                                   | !!! (yyyy/MM/dd HH:mm)<br>[キャンセル] [戻る | [確認] |
| アがフノトホート対象<br>通日名               | <b>麥</b> 更前                                                         | 変更後                                   |      |
| userid* :                       | abk0123456789.user0001                                              | abk0123456789.user0001                |      |
| 所属企業・銀行コード:                     | abk0123456789                                                       | abk0123456789                         |      |
| 所属企業·銀行名:                       | 株式会社秋田テスト商事                                                         | 株式会社秋田テスト商事                           |      |
| アカウントID :                       | user0001                                                            | user0001                              |      |
| 氏名:                             | 業務ユーザ1                                                              | 業務ユーザ1                                |      |
| 所属部署名:                          |                                                                     |                                       |      |
| 役職名:                            |                                                                     |                                       |      |
| ロック解除実行:                        | 🔲 ロックを角幹余する                                                         | 🗹 ロックを解除する                            |      |

[確認]をクリックしてください。

#### ⑥完了画面が表示され、ロック解除が完了しました。

| アカウント操作 > 自社業務ユーザロック解除 > 完了                |                               |                  |
|--------------------------------------------|-------------------------------|------------------|
| アカウント操作要求を受け付けました。<br>完了までには時間がかかる場合があります。 |                               |                  |
|                                            |                               | [一覧に戻る][操作ステータス] |
| アカウント 操作                                   |                               |                  |
| עלדגא ID :                                 | 100000791                     |                  |
| 種別:                                        | アカウント操作 (自社業務ユーザロック解          | 除)               |
| 操作:変更                                      |                               |                  |
| 操作実行者:                                     | マスタユーザ                        |                  |
| 操作スケジュール:                                  | 即時実行                          |                  |
| 操作対象userid:                                | abk0123456789.user0001        | ロック解除は完了です。      |
| 操作対象表示名:                                   | 福:業務ユーザ1 >「TOPページへ戻る」でTOPページへ |                  |
|                                            | ·                             | トログマウトレで両面を終了    |
|                                            |                               |                  |

## 5 業務ユーザのご利用方法

### (1) 初回ログイン

本書『1 電子交付サービスへのアクセス(2)初回ログイン』をご参照願います。 ログインに必要な企業番号、アカウントID、仮パスワードは、マスタユーザの方に確認願います。

(2) 電子交付サービスのご利用

本書『2 電子交付サービスのご利用方法』をご参照願います。

### (3) ログイン情報の管理

ログインに必要な「企業番号」「アカウントID」「パスワード」は適切に管理願います。 万が一、お忘れになったときはマスタユーザの方へお問合せください。

### (4) パスワード変更

①ポータル画面より、「初回ログイン・各種変更はこちら」をクリックしてください。 または、次のURLからアクセスしてください。

### https://www.fitting-hub.com/smp

| Financial Service Platform ID管理画面                                              |                                                       |    |
|--------------------------------------------------------------------------------|-------------------------------------------------------|----|
| ログイン<br>企業番号:<br>アカウントID:<br>パスワード:<br>・[ログイン]<br>パスワードを忘れた場合は自社の管理者様にご連絡ください。 | 企業番号、アカウントII<br>パスワードを入力<br>[ログイン]をクリック<br>>ID管理画面を表示 | D、 |

ID管理画面が表示されます。

#### <参考>丨D管理画面と主な操作箇所 ・・・業務ユーザの場合

| Financial Service Platform ID管理画面                                                                     | Logged in as : 業務ユーザ1<br>[TOPページへ戻る][パスワード・ボータル] [ログアウト] |
|----------------------------------------------------------------------------------------------------|----------------------------------------------------------|
| セルフメンデナンス     ワークロー       パスワード・ボータル     - あねたの申請状況       申請     一       承認エータス     パスワード変更   ※申請と承認は | [ログアウト]でログイン                                             |
| 使用しません。                                                                                               | 画面へ                                                      |

## 5 業務ユーザのご利用方法

## (4) パスワード変更(つづき)

②ID管理画面が表示されます。

|   | Financial Servic                                   | ce Platform ID管理画面                           | L<br>[TOPパージへ戻る][ | ogged in as : 業務ユーザ1<br>パスワード・ポータル] [ログアウト] |
|---|----------------------------------------------------|----------------------------------------------|-------------------|---------------------------------------------|
| < | セルフメンテナッス<br>パスワード・ボータル<br>申請ないた。<br>申請<br>承認ステータス | <b>ワークフロー</b><br>- あなたの申請状況<br>申請中: OH: Area | [パスワード・ポータル]をクリック |                                             |

[パスワード・ポータル]をクリックしてください。

③パスワード入力画面が表示されます。

|    | パスワード・ポータル                                                                                                    |                                            |
|----|----------------------------------------------------------------------------------------------------|--------------------------------------------|
| •{ | パスワードは以下のポリシーを満たすように設定してください。<br>- 10文字以上64文字以内で設定します。<br>- 英子文字、英大文字、数字、記号が使用できます。<br>英子文字、英大文字、数字、記号の全種類が含まれる必要があります。<br>- 過去3世代と同じパスワードを使用することはできません。<br>- 企業コード、銀行コード、アカウントIDの文字列と、3文字以上連続して一致しないようにしてください。<br>現在のパスワードを入力してください | 現在のパスワードと新しい<br>パスワードを入力<br>[パスワード変更]をクリック |
|    | 現在のパスワード:                                                                                                    |                                            |
|    | 新しいパスワードを入力してください                                                                                                    |                                            |
|    | 新しいパスワード:                                                                                                    |                                            |
|    | 新しいパスワードの確認入力:                                                                                                    |                                            |
|    |                                                                                                    | [パスワード変更]                                  |

現在のパスワードと新しいパスワードを入力してください。 [パスワード変更]をクリックしてください。

※パスワードの設定について、ご確認ください。

| パスワードは10文字以上64文字以内です<br><mark>英大文字(A~Z)、英小文字(a~z)、数字(0~9)、<u>記号</u>を必ず組み合わせてください。</mark> |          |   |    |   |   |   |   |       |
|------------------------------------------------------------------------------------------|----------|---|----|---|---|---|---|-------|
| 記号                                                                                       | !        | # | \$ | % | ( | ) | / |       |
| <del></del>                                                                              | <b>@</b> | [ | ]  | ? | + | * | — |       |
| (パスワード組合せ例)                                                                              | A        | B | C  | d | е | f | 0 | 1 2 @ |

## 6 こんなときは

- パスワードを正しく入れているのに、「ログインに失敗しました。」と表示される。
   > 英小文字・大文字を区別しておりますので、大文字と小文字が誤っている可能性があります。 パソコンのキーボードの「CapsLock」キーの設定の可能性があります。
   「CapsLock」キーをオフにするには、「Shift」キー+「CapsLock」キーを押して、「CapsLock」の設定を 解除してください。
- パスワードを連続して間違えた。何度も「ログインに失敗しました。」と表示される。
  - > 何度かパスワードを間違いますと、パスワードがロックされ、その後、正しく入力しても 「ログインに失敗しました。」と表示されます。 マスタユーザの方は当行問い合わせ先までご連絡ください。手続きをご案内します。 業務ユーザの方は、マスタユーザの方へご連絡してください。本書に対応手順を記載しています。
- パスワード変更すると、エラーになる。
  - (例)「3世代前までのパスワードは再使用できません。」 「アルファベット大文字を1文字以上使用してください。」 「useridが3文字以上含まれています。」
  - > 過去3世代と同じパスワードをご使用できません。また、英小文字、英大文字、数字、記号の 全種類が含まれる必要があります。企業コード、アカウントIDの文字列と、3文字以上連続して 一致しないようにしてください。
- 帳票の[参照]ボタンを押しても、帳票一覧に何も表示されない。
  - > 帳票一覧には、過去1か月分に作成した帳票を表示しております。 以前の帳票を閲覧する場合は、[銀行・期間絞込み]から過去日付を対象期間に設定してください。 まだ、最新の帳票が掲載されていない可能性もございます。後日再操作をお願いします。
- 帳票をPDF形式でダウンロードした、ダウンロード先がわからない。
  - > あらためて同じ帳票をダウンロード操作いただき、本書2(5)「PDFダウンロード」記載の 名前をつけて保存する方法をお試しください。直前のダウンロード先が表示されることがあります。
- 業務ユーザの権限を誤って登録した。
  - > 権限誤登録によるサービス上の問題はございませんが、できましたら本書4(3)業務ユーザの変更にて、権限内容の変更をお願いします。 権限は「電子交付サービス」のみ『参照権限』を設定してください。
- 申請画面から申請を行ったが、どうなるのか。
  - >「申請」は本サービスでは使用しておりません。 誤って申請された場合は、次のとおり「申請」手続きの撤回ができます。 O『申請と承認』から「承認ステータス」をクリック ⇒ 何も入れずに「検索] O申請中の一覧が下に表示される ⇒ 該当の『申請ID』をクリック O画面右下に[申請を撤回する]があるので、クリック ⇒ 申請が撤回されます。
- 業務ユーザを誤って削除したが、再利用可能か > 業務ユーザを削除した場合は、再利用できません。別のアカウントIDを設定してください。

【お問い合わせ先】 秋田銀行 EBセンター フリーダイヤル0120-288-956 〔受付時間〕銀行営業日 9:00~17:00